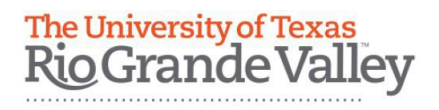

# **CIA: Contracts+ Contract Requests**

# Contract requests will be done through iShop UTRGV located in PeopleSoft Application in myUTRGV

# **Contract Request**

• Click on the Contracts Module Icon go to Requests and then click on Request Contract

|    | Contracts                             | Quick search             |
|----|---------------------------------------|--------------------------|
|    | Contracts                             | Request Contract         |
| ш  | Approvals                             | Search Contract Requests |
| հղ | Reports                               | My Contract Requests     |
|    | Requests                              | •                        |
|    | Contract Administration               |                          |
|    | Consortium Settings                   |                          |
|    | Evolucity Acquisition Justification ( | A () Form                |

# Create Contract Request Name

- To help differentiate contract requests, please use a clear name
- Ideal request names include the PI Name, Other Party Name, type of agreement.
  - Ex. Doe\_ABC Institution\_MTA
  - Ex. ABC\_Institution\_CDA
  - Dr.Doe\_ABC Company\_Cooperative Agreement

| Details                 |                       |
|-------------------------|-----------------------|
| Contract Request Name * |                       |
| Template                | Contract Request Form |
| Contract Type           | -                     |
| Description             | -                     |
|                         |                       |

### Attachments

- Include all attachments required for the agreement including but not limited to the Agreement, Chair and ADR approval, and other supporting documents.
  - Note: Include the complete agreement (not just the signed page)
  - Confirm agreement and additional attachments are in separate documents

| Add Attachments                  |                                                                                    |  |  |
|----------------------------------|------------------------------------------------------------------------------------|--|--|
| Attachment Type<br>File <b>*</b> | File     Link                                                                      |  |  |
|                                  | Select files Drop files to attach, or browse.<br>Maximum upload file size: 50.0 MB |  |  |
| * Required                       | Save Changes Close                                                                 |  |  |

### Work Group

• If the request is for a research focused agreement, select Research Contract s & Industry Agreements

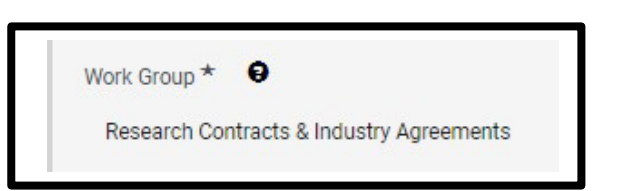

# **Type of Request**

- Select New Contract for all new agreements
- Provide the contract number for requests that are Amendments or Renewals. Add the original agreement to the attachments.
  - Ex. RESRCH-IRBRA-XXX-XXXX or RESEARCH-MASTER-XXXXXX

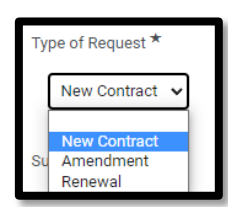

# Summary

- Add a brief description of the agreement
  - Ex. Non-Disclosure agreement between UTRGV and XYZ
  - Ex. MOU between UTRGV and XYZ for Sponsored Project
  - Ex. This is a Collaborative Agreement between XYZ Institute to identify ABC populations.

| ormat | <ul> <li>(inh)</li> </ul> | erited font) | •       | (inherited s | ize) | • | В   | Ι | U ape |
|-------|---------------------------|--------------|---------|--------------|------|---|-----|---|-------|
| A T   | • •                       |              | ] i≡ ]E | ∦≣ ග         | 🖾 ×. | X | 111 |   |       |
|       |                           |              |         |              |      |   |     |   |       |
|       |                           |              |         |              |      |   |     |   |       |
|       |                           |              |         |              |      |   |     |   |       |
|       |                           |              |         |              |      |   |     |   |       |
|       |                           |              |         |              |      |   |     |   |       |
|       |                           |              |         |              |      |   |     |   |       |
|       |                           |              |         |              |      |   |     |   |       |
|       |                           |              |         |              |      |   |     |   |       |

# Benefit for UTRGV to execute this agreement

- $\circ \quad$  Add a brief description of the benefit of the agreement
  - Ex. To enhance student clinical education
  - Ex. This agreement allows UTRGV to obtain data for research purposes

| 2000 charact | ters remaining |  |  |
|--------------|----------------|--|--|

mm/dd/yyyy

### Start Date

• Insert the start date of the contract and check off the box if Start date should be updated upon Execution.

## End Date

 Select the Expires On if there is an End Date and select the date by clicking on the calendar. If there is no expiration date, click on No Expiration

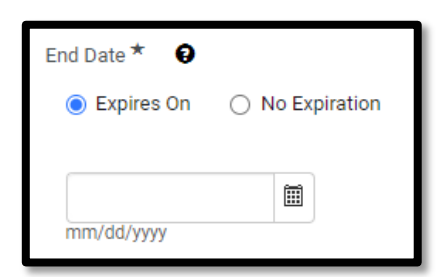

Update Start Date Upon Execution Q

#### **Estimated total Contract Value**

- Non-Funded agreements are "0", please double check the language for total contract value
- Contract Value, insert the total dollar amount over the life of the contract if applicable.

# Types of Personal Information shared under this Agreement

 Select whether UTRGV will share any information subject to FERPA, HIPAA, GDPR (European General Data Protection Regulation) or Personally Identifiable information, if any, select "Not Applicable".

| Type of Personal Inform | nation shared u | nder this Agree | ment 🕄               |
|-------------------------|-----------------|-----------------|----------------------|
| FERPA Not Applicable    | HIPAA           | GDPR            | Personal Information |

Estimated total Contract Value \*

0.00

Ø

•

# Electronic Information/Computer Software/Web Database/Web Application/CC Payments

• If the contract is for a Computer Software or Web Application, select "Yes". Answering Yes, it routes the request to IT for review and approval. Otherwise, select "No".

| Is this contr         | ract for an electronic information resource, computer software, web portal/database or web application? * |
|-----------------------|----------------------------------------------------------------------------------------------------|
| ⊖ Yes                 | No                                                                                                    |
| Will the ven<br>O Yes | dor process, store or transmit credit card payments? *                                                    |

### **Chair & Associate Dean of Research Approvals**

• Chair and ADR approval is required for agreements with no monetary value. Documentation may be provided via email correspondence and uploaded to the Contract+ file under Attachment section

| Have all the approvals required at your Department/Division level to enter into this Agreement been obtained? If yes, please attach supporting documentation. * |  |
|----------------------------------------------------------------------------------------------------|--|
| 🔿 Yes 💿 No                                                                                                    |  |
|                                                                                                    |  |
|                                                                                                    |  |
|                                                                                                    |  |

### ARGO

 Agreements that are part of proposals will require an ARGO ID. If no ARGO number is associated, select "No."

| Does this p | oject have an associated Argo Num | nber? * 😡 |
|-------------|-----------------------------------|-----------|
| O Yes       | No                                |           |
|             |                                   |           |
|             |                                   |           |

# **International Entities**

 Select whether UTRGV will share any information with international entity Answering "Yes", it routes the request to Export Control for review and approval. Otherwise, select No. Does this contract involve activity with individuals or organizations outside the country? \*
O Yes 
No

# **Requesting Department**

• This should include the **UTRGV** Principle Investigator information.

| Requesting Department * |   |
|-------------------------|---|
| Type to filter Q        |   |
| Requester Name *        | 1 |
| Requester Phone *       | ) |
| Requester Email *       | ] |

# **Second Party**

- This should include the second party contact
- Check if the facility is already listed in the search
- If the second party is not listed, leave this section blank and add the information to the required section

| Second Party 😧            |   | Second Party Contact Name *  |
|---------------------------|---|------------------------------|
| Type to filter            | Q |                              |
| Additional Second Parties | ) | Second Party Contact Phone * |
| Type to filter            | ٩ |                              |
|                           |   | Second Party Contact Email * |
|                           |   |                              |

# Is this a new Second Party?

• If the second party was not found in the search, select "Yes"

Add Second Party Address, Contact Name, Phone number and email address.

| Is this a new Second Party? * |
|-------------------------------|
| ● Yes 🔿 No                    |
| Second Party *                |
|                               |
| Second Party Address *        |
|                               |
| 2000 characters remaining     |
|                               |

### Encumbrance/Revenue Generating/Non-Monetary Contract

- Standard research agreements are "No" for making payments to the Second Party and Revenue Generating Contract questions, please double check the language
- o If there is no money exchange stated in the agreement, select "Yes" for "Is this a Non-Monetary Contract?"
  - Note: CIA is not responsible for any tracking or confirmation of money exchange outlined in the agreement.

| acumbrance                                                                                                    |  |  |  |  |  |  |
|----------------------------------------------------------------------------------------------------|--|--|--|--|--|--|
| the Second Party is a new party in the system and payments by UTRGV will be made, you will need to send them the invitation through PaymentWorks available through the shop home page. For questions on Second Party Registration, please contact Procurement Office at vendorrequest@utrgv.edu or (956) 665-2161. |  |  |  |  |  |  |
| JTRGV make payments to the Second Party under this agreement? * \varTheta                                                                                                    |  |  |  |  |  |  |
| Yes 🔿 No                                                                                                    |  |  |  |  |  |  |
| evenue Generating / Non-Monetary Contract                                                                                                    |  |  |  |  |  |  |
| s a Revenue Generating Contract? * 🛛                                                                                                    |  |  |  |  |  |  |
| Yes 🔿 No                                                                                                    |  |  |  |  |  |  |
| s a Non-Monetary Contract? * 🖸                                                                                                    |  |  |  |  |  |  |
| Yes 🔿 No                                                                                                    |  |  |  |  |  |  |
|                                                                                                    |  |  |  |  |  |  |

# Discussion

- If additional comments are needed, they should also be included in the discussion section
  - o Ex. Departmental information

| Form Request Actions |
|----------------------|
|                      |
|                      |

# **Review and Complete**

- Confirm all sections are all complete before completing
  - Note: if the request is complete, the progress will show green check marks for each section

| All sections with required fields | s must be complete before you | can complete your request |  |  |
|-----------------------------------|-------------------------------|---------------------------|--|--|
| Section                           | Progres                       | Progress                  |  |  |
| Instructions                      | 0                             | No Required fields        |  |  |
| Details                           | 0                             | No Required fields        |  |  |
| Attachments                       | 0                             | No Required fields        |  |  |
| Questions                         | 0                             |                           |  |  |

# **Contract Request Workflow**

• This section will update with the location of the agreement in the workflow

| Contract Request                | Workflow                                                   |                                                           |                                                                     | 🖶 Pi                            |
|---------------------------------|------------------------------------------------------------|-----------------------------------------------------------|---------------------------------------------------------------------|---------------------------------|
| Submitted<br>10/10/2024 9:09 AM | Supplier Registration<br>Approved ✓<br>✓ Vanessa Maldonado | Dean/Director Approval<br>Approved ✓<br>✓ Jessica Pleitez | Workgroup Approval           Approved ✓           ✓ Jessica Pleitez | Completed<br>10/14/2024 8:57 AN |